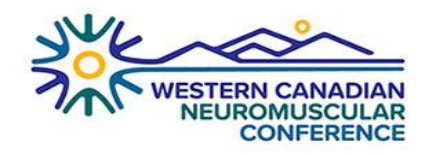

## ABSTRACT SUBMISSION/REGISTRAION INSTRUCTIONS

1. Click on the ABSTRACT SUBMISSION/REGISTRAION tab on the Landing page, you will be taken to a new window with the below screen:

| Ę                  | VFAIRS                              |
|--------------------|-------------------------------------|
| Register           | r New Accoun                        |
| Pleas              | e enter your details                |
| First Name         | Last Name                           |
| e.g. John          | e.g. Doe                            |
| Email              |                                     |
| e.g. john.doe@gmai | l.com                               |
| Password           |                                     |
| *******            |                                     |
|                    |                                     |
|                    | Register                            |
| Already            | have an account <mark>Log In</mark> |

2. Register yourself to the Abstract management system. You can later use the Log in button using the credentials you have registered with on the above screen, to see the Abstract you have submitted.

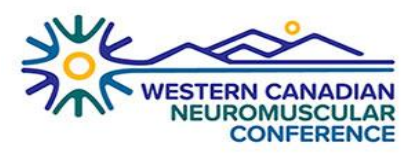

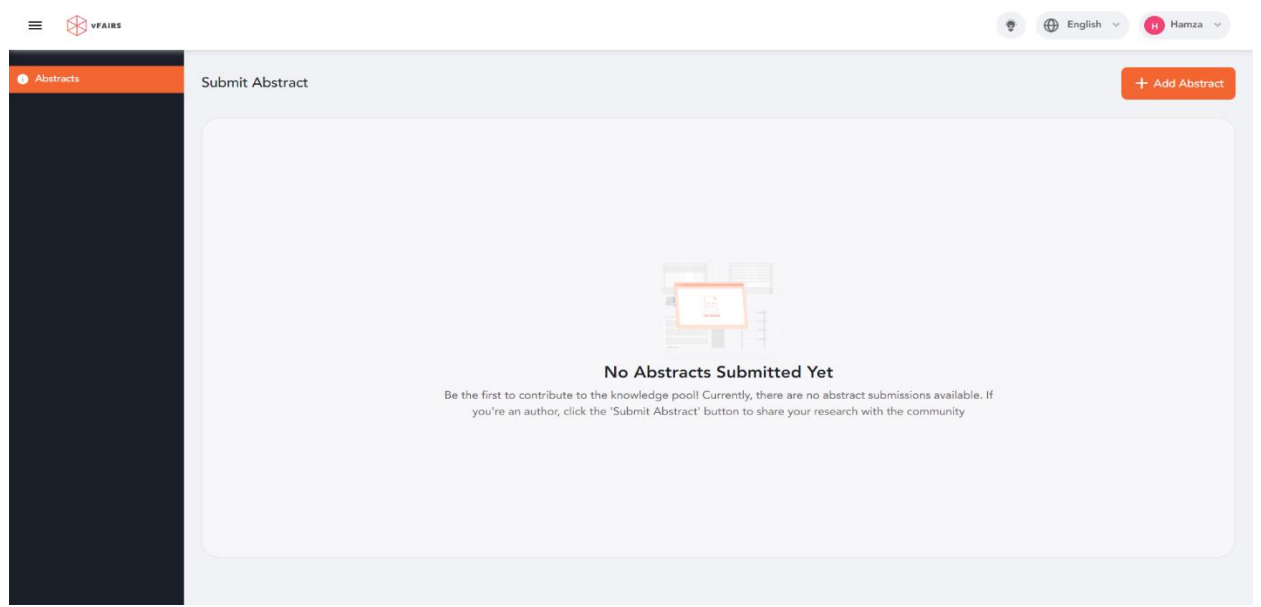

3. Once you have Logged in, you will be taken to the screen above, click on "Add Abstract" and follow the steps to submit your abstract.

| ■ WFAIRS  |                                                                                                    |                                                                                                    |                                                                | 🏺 💮 English 🗸 ( 🗎 Hamza       | а У |  |  |  |  |
|-----------|----------------------------------------------------------------------------------------------------|----------------------------------------------------------------------------------------------------|----------------------------------------------------------------|-------------------------------|-----|--|--|--|--|
| Abstracts | ← Submit Abstract                                                                                                   |                                                                                                    |                                                                |                               |     |  |  |  |  |
|           | Instruction                                                                                                    | 2)                                                                                                    | 3                                                              | (R)<br>Review                 | Î   |  |  |  |  |
|           | Conference Abstract St                                                                                              | ubmission Guidelines                                                                                                    |                                                                |                               |     |  |  |  |  |
|           | General Information:                                                                                                |                                                                                                    |                                                                |                               |     |  |  |  |  |
|           | <ul> <li>Abstracts must be submitte</li> <li>When using abbreviations w<br/>abbreviation in parenthesis.</li> </ul> | <ul> <li>Abstracts must be submitted through the vFairs platform.</li> <li>When using abbreviations within the body of the abstract, spell out the word in full at first mention and follow with the abbreviation in parenthesis.</li> </ul> |                                                                |                               |     |  |  |  |  |
|           | You will receive a confirmation                                                                                     | You will receive a confirmation email once your abstract is submitted.                                                                                                    |                                                                |                               |     |  |  |  |  |
|           | <ul> <li>No changes can be made af</li> </ul>                                                                       | No changes can be made after the abstract submission deadline.                                                                                                    |                                                                |                               |     |  |  |  |  |
|           | <ul> <li>For assistance with abstract</li> </ul>                                                                    | For assistance with abstract submission, please contact wcnmc@getvfairs.io.                                                                                                    |                                                                |                               |     |  |  |  |  |
|           | <ul> <li>Presenters will only be invite</li> </ul>                                                                  | ed once the abstract submission is                                                                                                    | accepted                                                       |                               |     |  |  |  |  |
|           | Submission Timeline:                                                                                                |                                                                                                    |                                                                |                               |     |  |  |  |  |
|           | The abstract submission portal v<br>status on September 20, 2024 a                                                  | vill close on September 6, 2024, 9<br>pproximately 2 weeks after the ab                                                                                                    | weeks after opening. Speakers will stract submission deadline. | be notified of their abstract |     |  |  |  |  |
|           | Posters:                                                                                                    |                                                                                                    |                                                                |                               |     |  |  |  |  |
|           | Posters will be on display in the                                                                                   | reception area throughout the con                                                                                                    | ference. There will be designated t                            | ime during the research       | -   |  |  |  |  |
|           |                                                                                                    |                                                                                                    |                                                                |                               |     |  |  |  |  |
|           |                                                                                                    |                                                                                                    |                                                                |                               |     |  |  |  |  |

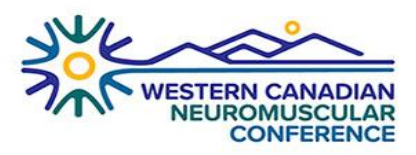

4. Once Abstract is submitted, it can be viewed.

|           |              |        |               |                    |             |                     | 🐑 🕀 English | → Hamza →      |
|-----------|--------------|--------|---------------|--------------------|-------------|---------------------|-------------|----------------|
| Abstracts | Abstracts    |        |               |                    |             |                     |             | + Add Abstract |
|           | Q Search     | h      |               |                    |             |                     |             | 50 🗸           |
|           |              | ID †↓  | Title ↑↓      | Authors            | Category †↓ | Last Updated On ቱ   | Status ↑↓   | Action         |
|           |              | 20     | Test Abstract | Test Test Abatract |             | 2024-07-09 14:05:53 | Submitted   | ů ©            |
|           |              |        |               |                    |             |                     |             |                |
|           |              |        |               |                    |             |                     |             |                |
|           |              |        |               |                    |             |                     |             |                |
|           |              |        |               |                    |             |                     |             |                |
|           |              |        |               |                    |             |                     |             |                |
|           |              |        |               |                    |             |                     |             |                |
|           |              |        |               |                    |             |                     |             |                |
|           | Showing 1 re | esults |               |                    |             |                     |             |                |
|           |              |        |               |                    |             |                     |             |                |